## <u>2-2. Android 【既に別のアカウントを取得している場合】</u>

② 「 Gmail 」アプリのアイコンをタップします。(右図)

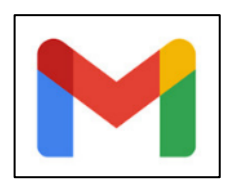

## ②メール画面が表示されたら、右上のアイコンをタップします。

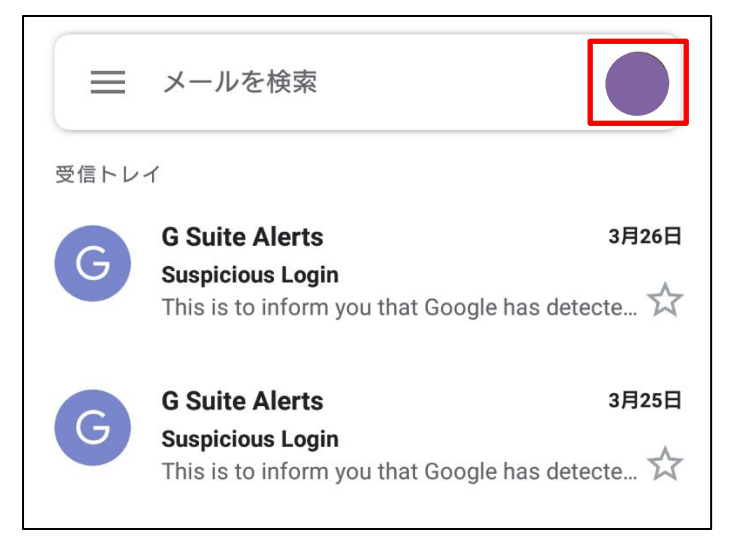

## ③現在設定されているアカウントの一覧が表示されるので、[別のアカウントを追加]をタップします。

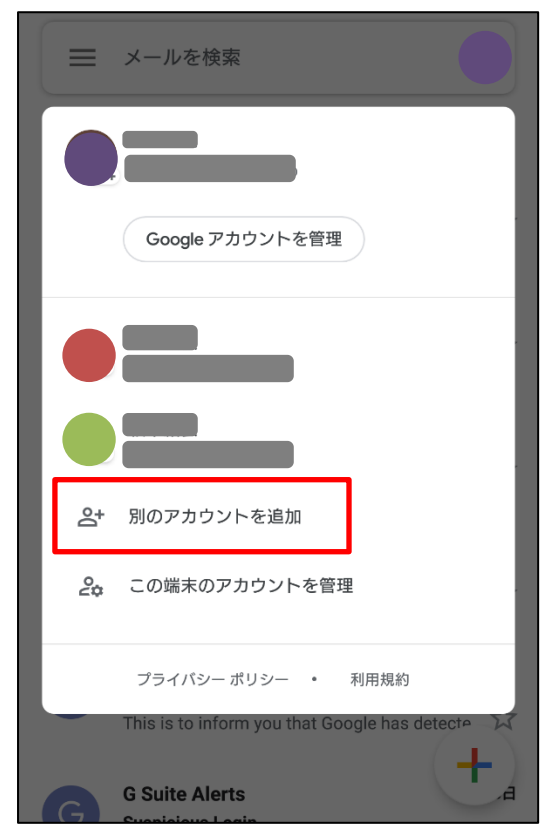

④下記画面が表示されたら[Google]をタップします。

| M                |                       |  |
|------------------|-----------------------|--|
| メールのセットアップ       |                       |  |
| G                | Google                |  |
| 0                | Outlook、Hotmail、Live  |  |
| $\mathbf{\succ}$ | Yahoo                 |  |
| E                | Exchange と Office 365 |  |
| $\searrow$       | その他                   |  |
|                  |                       |  |

⑤「 メールアドレスまたは電話番号 」欄へ、大学から配布されたメールアドレスを入力し[次へ]をタップします。

| Google                                    |
|-------------------------------------------|
| ログイン                                      |
| Google アカウントでログインしましょう。 ヘルプ               |
| メールアドレスまたは電話番号<br>***** @uni.mejiro.ac.jp |
| メールアドレスを忘れた場合                             |
| アカウントを作成 次へ                               |

⑥新しく設定したパスワードを入力し[次へ]をタップします。

| Google<br>ようこそ<br>②     @uni.mejiro.ac.jp |
|-------------------------------------------|
| - パスワードを入力<br>                            |
| □ パスワードを表示します                             |
| パスワードをお忘れの場合 次へ                           |

⑦下記画面が表示されたら、「利用規約」および「プライバシーポリシー」を確認し、[ 同意する ]をタップします。

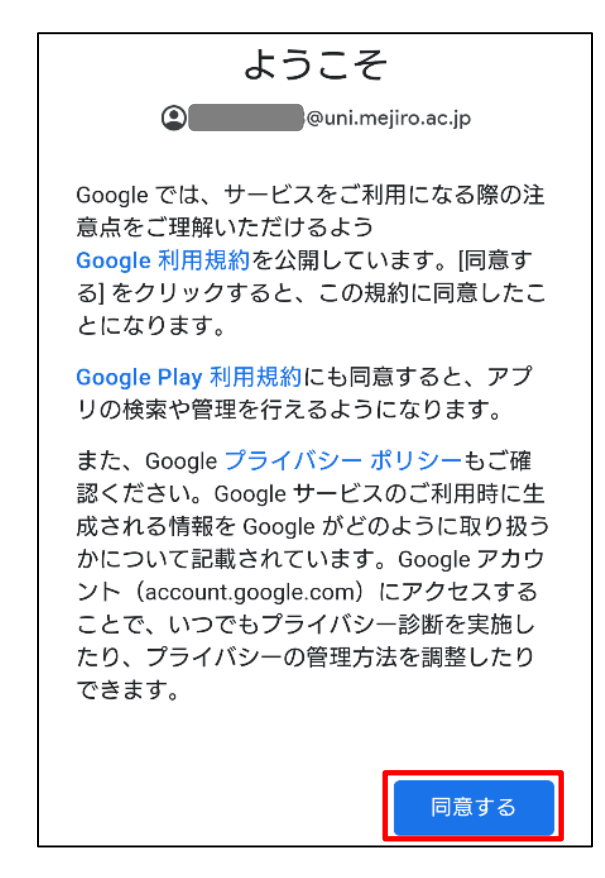

目白大学 2021 年版「キャンパスリテラシー入門」

⑧メールのセットアップ画面に戻ったら画面を閉じ、メール画面を開いて右上のアイコンをタップし、アカウントが追加されたことを確認します。

![](_page_3_Figure_2.jpeg)

⑨次に、Gmailの同期設定の確認を行います。

受信トレイ画面の左上[三]をタップし、メニュー下部の[設定]をタップします。

![](_page_3_Picture_5.jpeg)

目白大学 2021 年版「キャンパスリテラシー入門」

⑩下記画面が表示されたら、「追加したメールアドレス(\*\*\*\*\*@uni.mejiro.ac.jp)」をタップします。

![](_page_4_Figure_2.jpeg)

①下記画面が表示されたら下へスワイプし、「Gmailの同期」にチェックが入っていることを確認します。同期の設定をしない場合は、アプリを開き手動で更新することでメールを受信できます。また、通知は届かなくなります。

以上でアカウント追加の設定は終了です。

![](_page_4_Figure_5.jpeg)